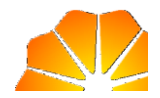

# 中国石油电子招标投标交易平台 投标人注册指南

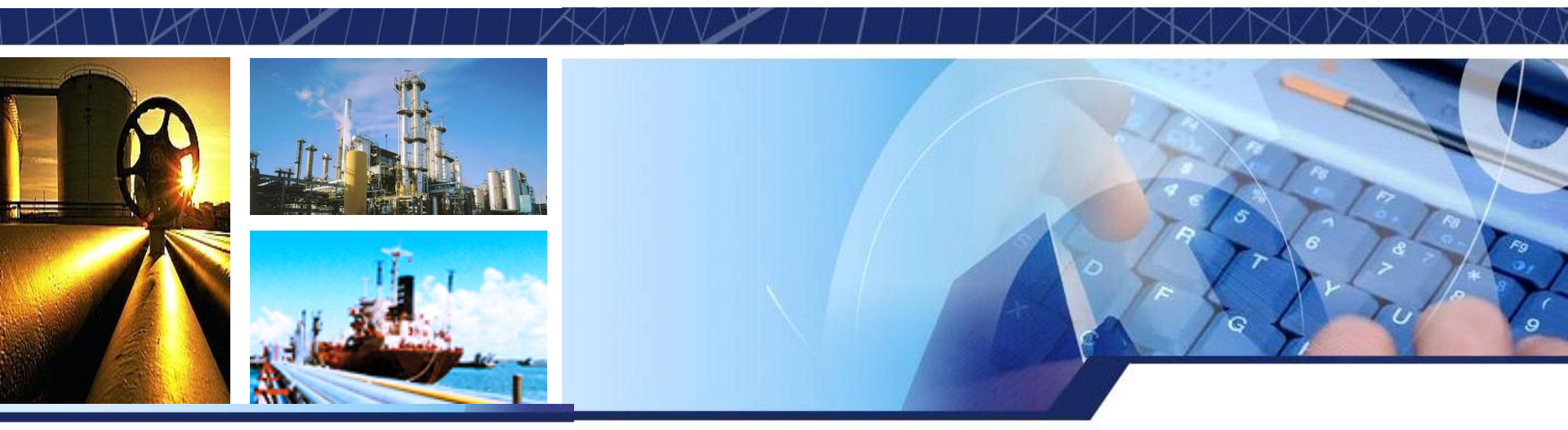

#### 中油物采信息技术有限公司 2017年5月

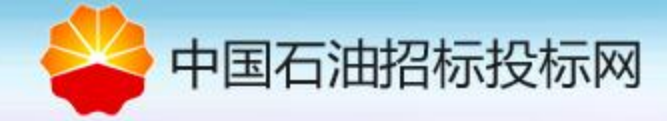

| 1 | 电子招标投标交易平台简介      |
|---|-------------------|
| 2 | 投标人类型介绍           |
| 3 | 投标人注册             |
| 4 | 投标人信息变更维护         |
| 5 | 电子招标投标交易平台U-key办理 |
| 6 | 投标人密码找回           |
| 7 | 联系我们              |

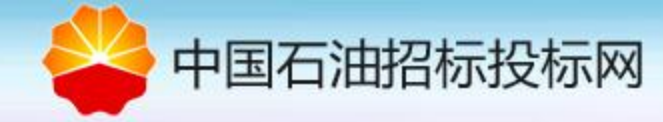

# 1. 电子招标投标交易平台简介

中国石油电子招标投标交易平台是央企电子招标平台的试点项目,是依据招投标法、电子招标投标办 法和国家检测认证规范建立的招标投标交易平台。该平台具备支撑招标投标交易全流程电子化应用,满足 中国石油各招标人(业主单位)、招标代理机构和投标人在线完成招投标业务的需要。

中国石油电子招标投标交易平台于2016年6月建成并开始试运行,各投标人可以在新平台进行投标人注 册,信息维护,申领UKEY等操作。新平台与物资采购管理系统也有一定的集成关系,两个系统间共享供应 商基础数据,物资采购管理系统招投标模块的供应商用户和原部分投标人(2016年5月20日之前注册的)也 可以登陆新平台进行协同操作。目前电子招标投标交易平台与物资采购管理系统招投标模块在并行运行同 时使用,在未来一段时间电子招标投标交易平台将逐步直至最终完全替代物资采购管理系统招投标模块。

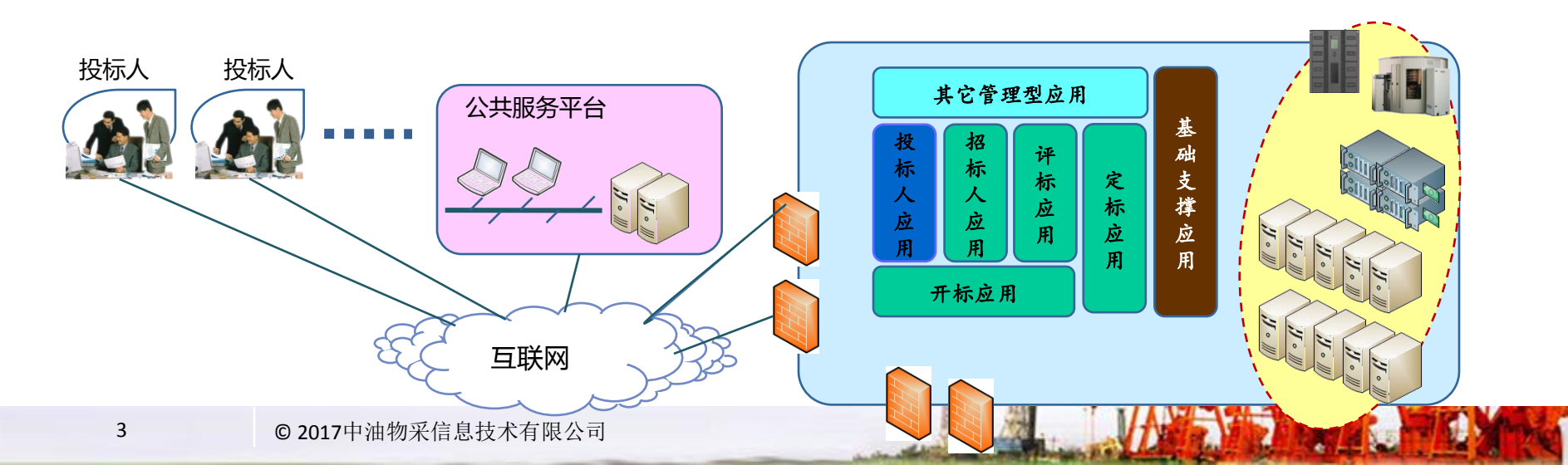

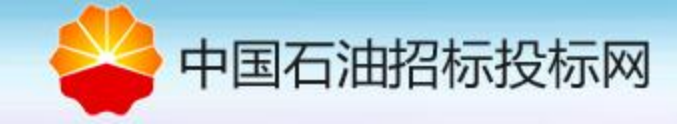

# 1. 电子招标投标交易平台简介

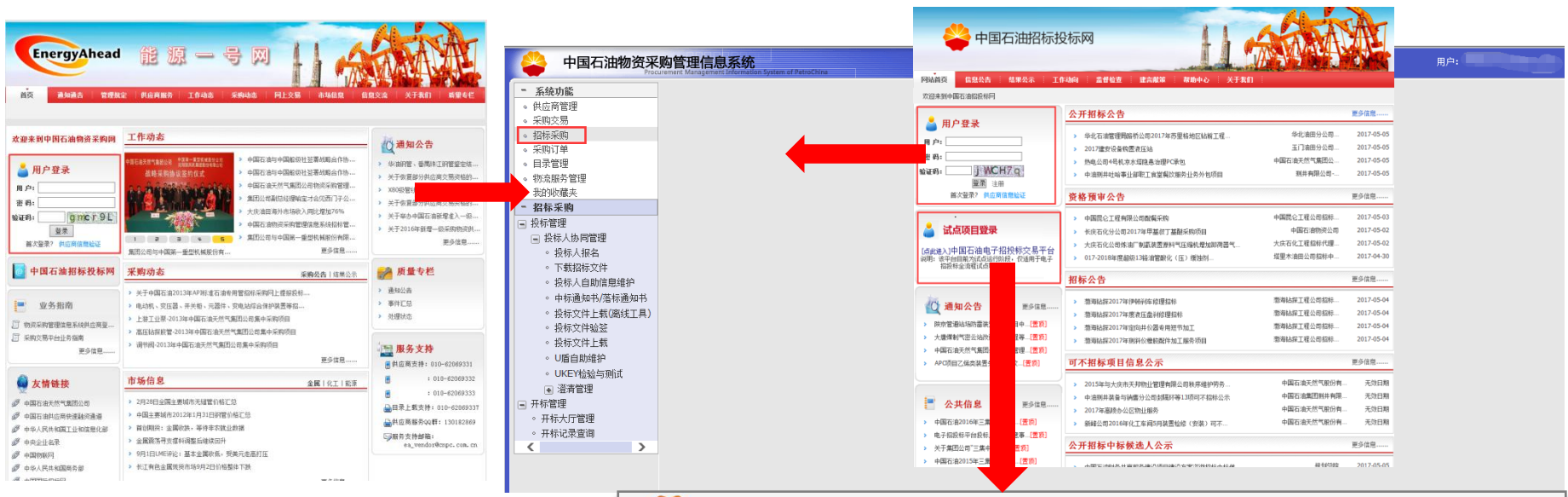

- 通过能源一号网(www.energyahead.com)和中国 石油招标投标网(www.cnpcbidding.com)的"用 户登录"可进入物资采购管理系统招投标模块;
- •通过中国石油招标投标网的"试点项目登录"可 进入中国石油电子招标投标交易平台

(http://manage.energyahead.com/pmsbid) 。

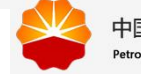

中国石油电子招投标交易平台 PetroChina E-Tendering & Bidding Trading Platform

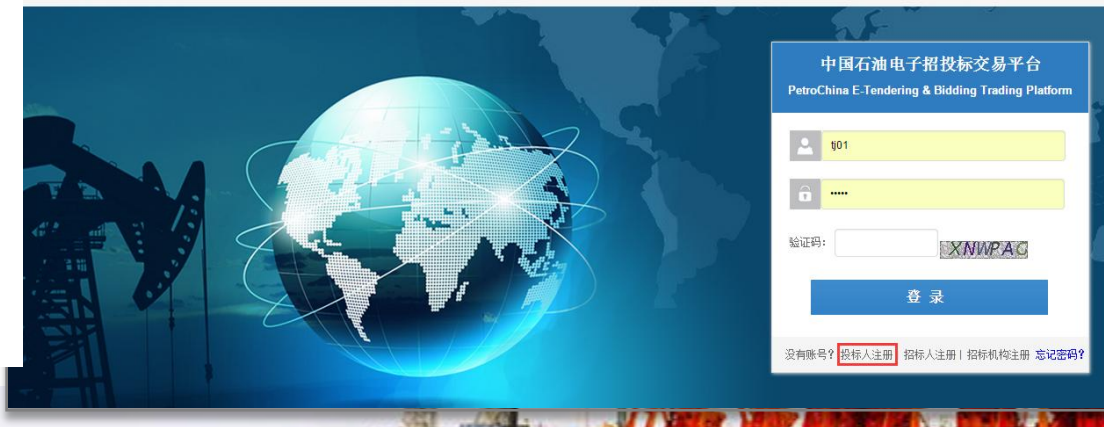

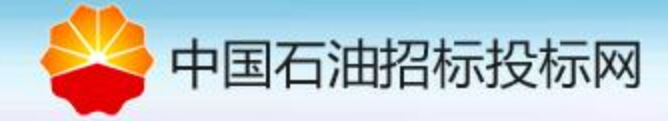

| 1 | 电子招标投标交易平台简介      |
|---|-------------------|
| 2 | 投标人类型介绍           |
| 3 | 投标人注册             |
| 4 | 投标人信息变更维护         |
| 5 | 电子招标投标交易平台U-key办理 |
| 6 | 投标人密码找回           |
| 7 | 联系我们              |

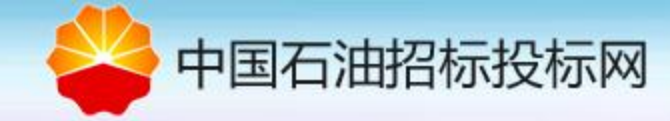

2. 投标人类型介绍

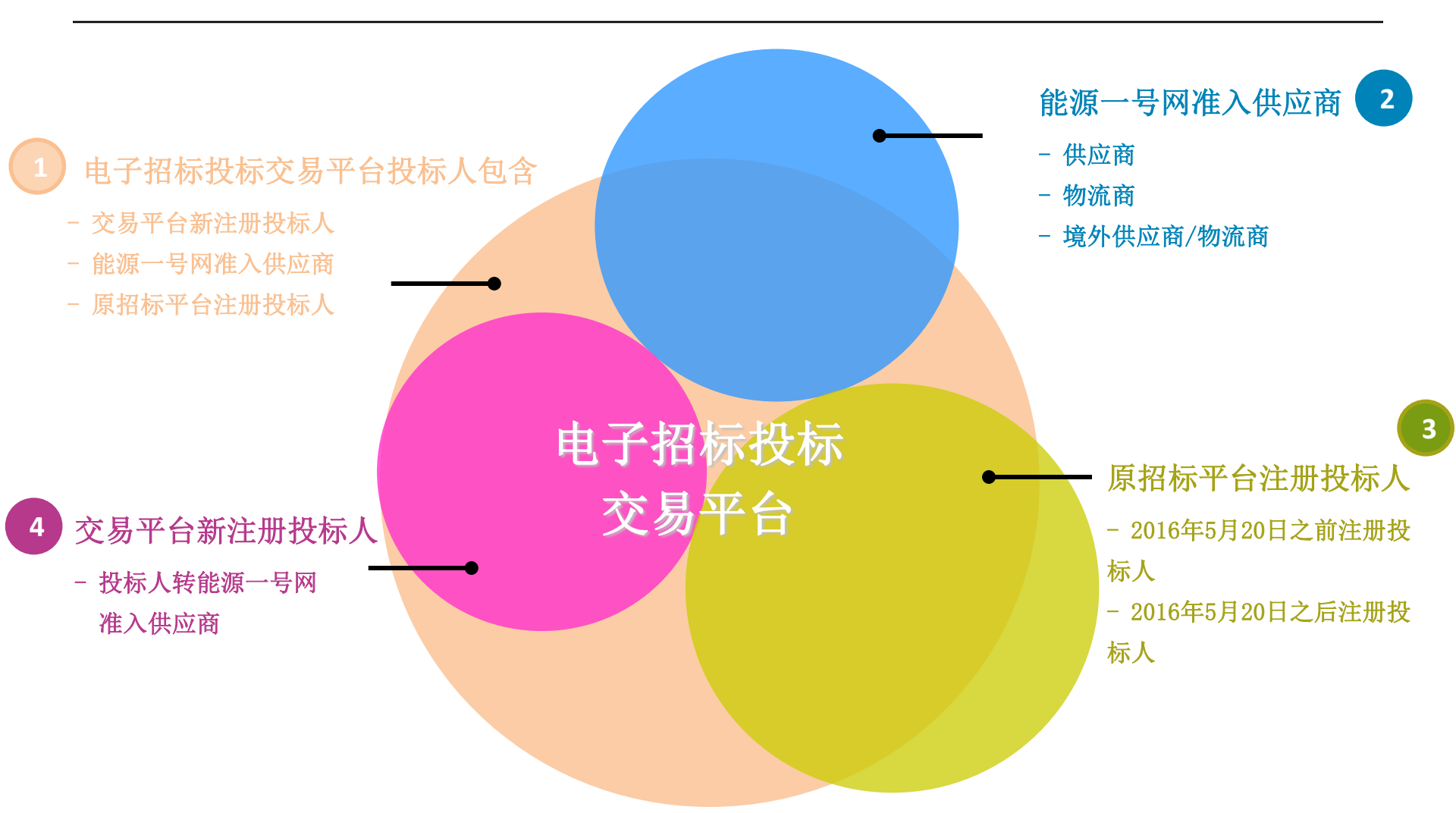

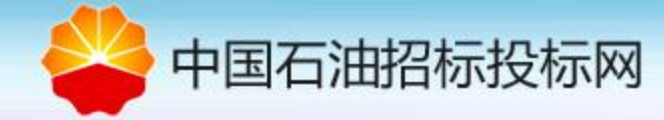

### 能源一号网供应商/物流商如何登录电子招标投标交易平台?

- 当境内供应商/物流商处理准入阶段:供应商/物流商准入审批通过后,能源一号网账号会同步至电子招标投标交易平台。
   供应商/物流商可凭能源一号网账号密码登录电子招标投标交易平台,进行后续核验和UKEY申请操作。如无法登录电子
   招标投标交易平台(通过密码找回功能提示无此用户),说明准入流程尚未完成,需联系供应商管理岗执行"同步MDM
   招标平台"。
- •供应商/物流商入库后变更信息:准入后的供应商/物流商不能在电子招标投标交易平台变更信息,只能在能源一号网中更新信息,信息更新完成后会同步至电子招标投标交易平台【详见4.投标人信息变更维护】。境外供应商/物流商的信息不会同步至电子招标投标交易平台,需重新在电子招标投标交易平台注册投标人账号,新注册的投标人账号应与能源一号网账号不一致。
- •供应商入库后变更状态:当管理单位在能源一号网对供应商/物流商进行冻结操作后,信息不会同步至电子招标投标交易平台,供应商/物流商需联系管理单位将中止状态变回正常状态,方可做信息同步【详见4.投标人信息变更维护】;
   供应商状态为终止的,无法登录电子招标投标交易平台,需重新在电子招标投标交易平台注册投标人账号,新注册的投

标人账号应与能源一号网账号不一致。

7 © 2017中油物采信息技术有限公司

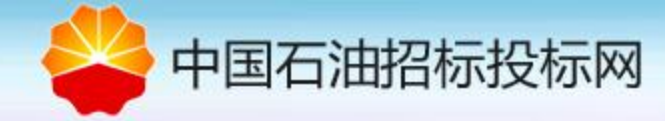

# 原招标平台注册投标人如何登录电子招标投标交易平台?

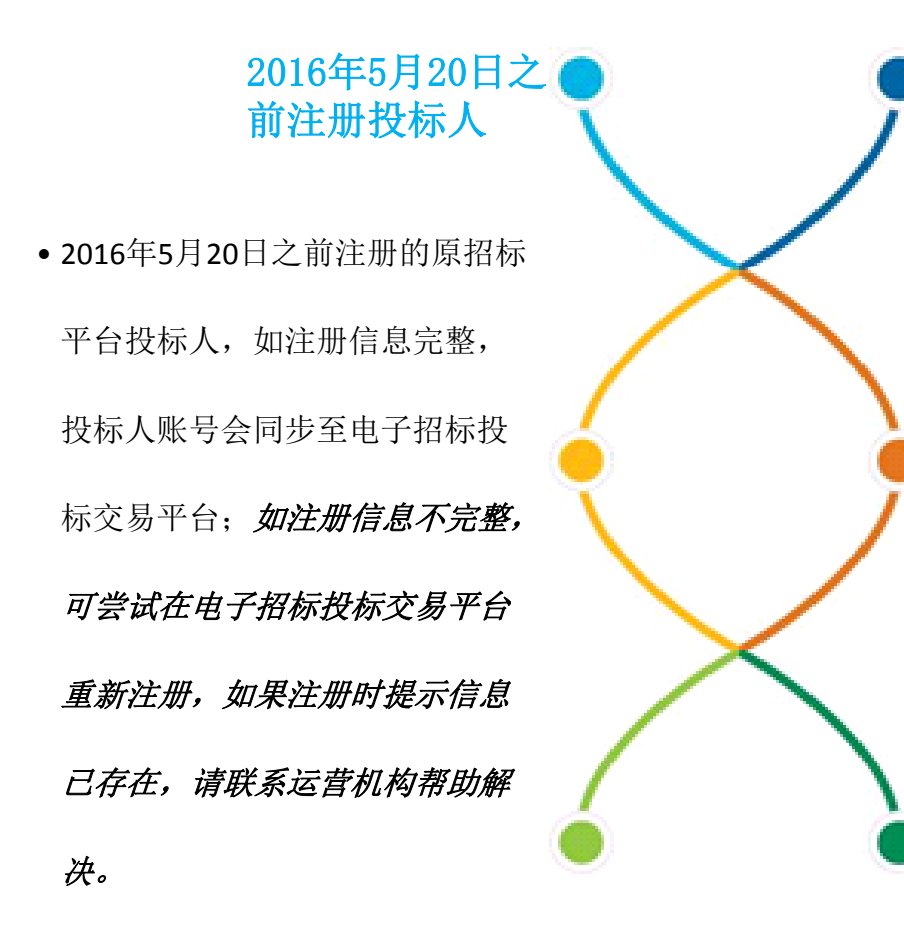

#### 2016年5月20日之 后注册投标人

2016年5月20日之后注册的原招标
 平台投标人,不会再往电子招标
 投标交易平台同步。此后新老招
 标平台投标人库独立运行。如需
 在新电子招标平台投标请在新电
 子招标投标平台注册。

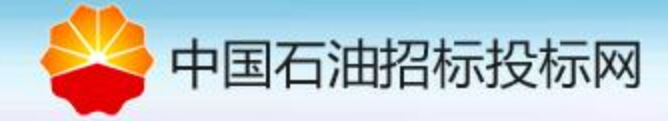

| 1 | 电子招标投标交易平台简介      |
|---|-------------------|
| 2 | 投标人类型介绍           |
| 3 | 投标人注册             |
| 4 | 投标人信息变更维护         |
| 5 | 电子招标投标交易平台U-key办理 |
| 6 | 投标人密码找回           |
| 7 | 联系我们              |

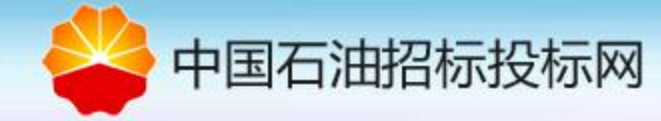

- 对于尚未注册的投标人,需在中国石油电子招投标平台按如下操作完成注册。待平台运营机构管理人员审核通过后,投标人才可在平台进行投标相关操作。打开中国石油招标投标网 http://www.cnpcbidding.com,点击"中国石油电子招标投标交易平台",进入登录界面。
- ▶ 点击【投标人注册】,出现"用户注册须知",用户需仔细阅读该"注册须知"以了解交易平台对投标人的要求,点击"同意"按钮,进入投标人注册界面,点击"不同意"按钮,结束投标人注册流程。

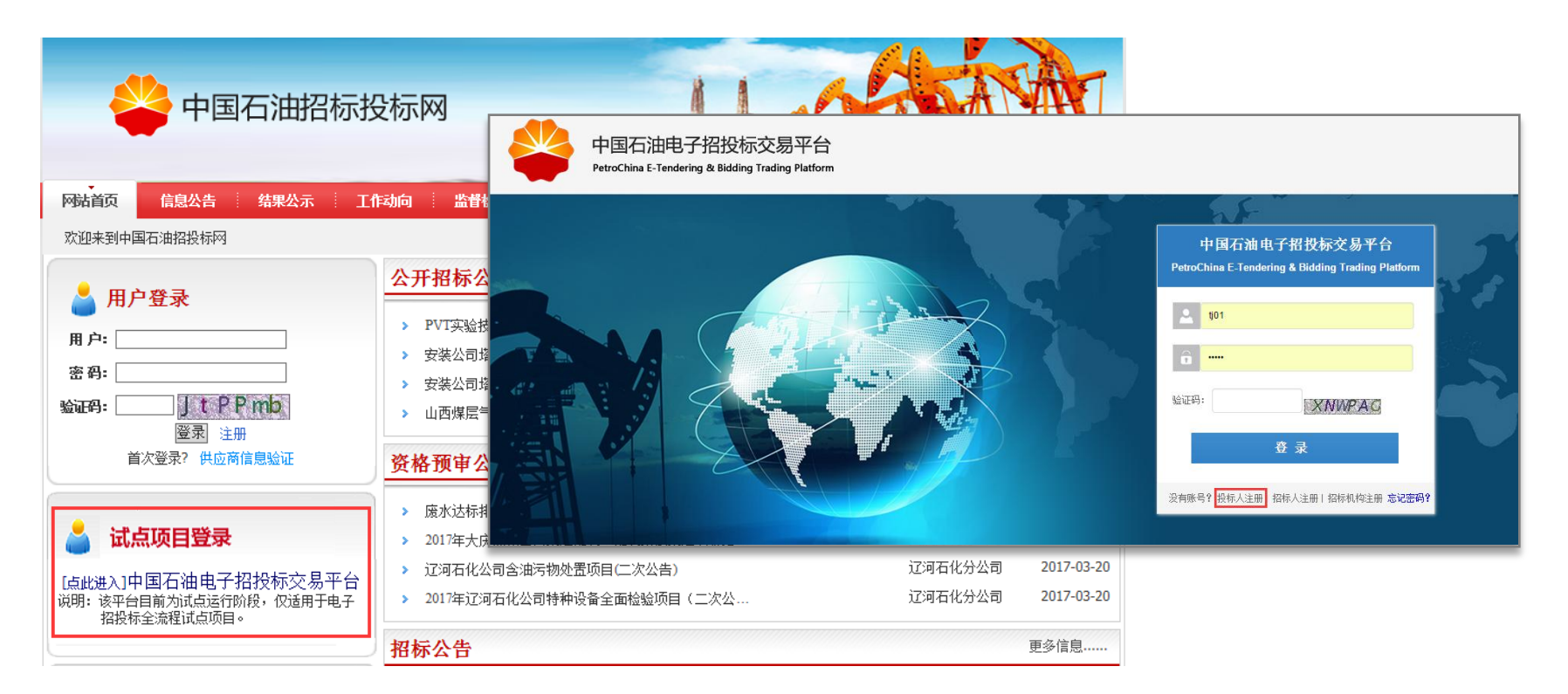

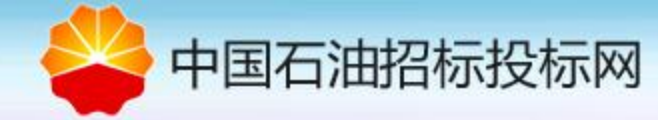

- ▶ 所有信息环节加注星号(\*)的均为必填字段,并且相关字段尤其长度位数和字符的校验规则,请投标人如实填录。
- 【账号和联系人信息】:在此处注册时的"用户"为本企业管理在电子招标投标平台相应基础数据的 重要用户,视同为管理员,同时也可以使用本用户进行招投标业务的处理。
- 在账号与联系人信息填录时,请确保自己的登录名、密码等信息正确,并记住。其中用户登录名不能 更改。<u>手机、邮箱等信息需要准确有效,相关业务会以手机短信或者邮件为联络通知通道。</u>在用户身 份一栏提供有下拉选择,选项有法人、一般投标人和其他。注册人可以根据自身实际情况进行选择。

| 当前工作: 投标人注册  |    |         |  |
|--------------|----|---------|--|
| - 1、账号和联系人信息 |    |         |  |
| 用户登录名*       |    |         |  |
| 登录密码*        |    | 确认密码*   |  |
| ₩<br>联系人姓名*  |    | 联系人手机号* |  |
| 邮件地址*        |    | 邮政编码    |  |
| 用户身份         | 法人 |         |  |
| 联系地址*        |    |         |  |

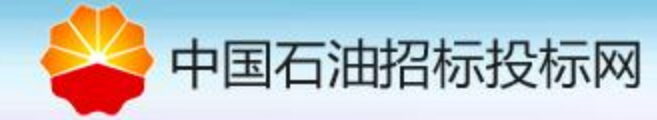

【基本信息】是指企业的基本信息,其中"投标人编码"是系统根据一定的规则自动生成。该编码在系统中唯一标示一个投标人,故请投标人牢记该编码。其它信息请投标人按照实际情况进行填录。其中"投标人代码类型"下拉菜单包括"组织机构"和"自然人"两个选项,所有的企业都应该选择"组织机构"选项。在证件类型单选中包括"三证合一"及"组织机构代码证",企业需要根据自己企业当前拥有哪类"证"的情况正确选择,并在下面对应的文本框中填录相关"号码"。

| <b>_ 2、基本信息</b>      |             |            |                    |
|----------------------|-------------|------------|--------------------|
| 投标人编码                | 00000001875 | 投标人代码类型*   | 组织机构               |
| 投标人名称 <mark>*</mark> |             | 证件类型       | ◉ 三证合一   ◎ 组织机构代码证 |
| 法人负责人                |             | 统一社会信用代码   |                    |
| <br>  法定/负责人证件类型     |             | 法定/负责人证件号码 |                    |
| <br>                 | 中国          | 机构联系电话*    |                    |
| 行政区域*                |             | 搜索 单位性质    | 内资企业               |
| 资信等级                 |             | 所属行业*      | 搜索                 |
| CA证书编号               |             | 注册资金       | (万元)               |

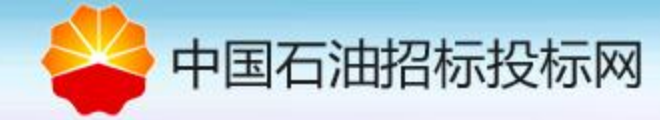

- ➤ 【财务信息】:填写银行账户信息。财务信息也是电子招投标平台中的重要信息,在保证金托管业务中,如下财务信息是保证托管账户(钱包)唯一性的基础,也是确保保证金入金和退回(提现)准确的重要依据。</u>请各位投标人务必保证信息的准确。
- ▶ 注意:农行的基本账户账号,应是带区号的17位连续数字,不带任何符号。

| - 3、财务信息 |         |
|----------|---------|
| 开户银行名称*  | 开户银行行号* |
| 基本账户名称   | 基本账户账号* |

【附件】:注册人上传附件包含营业执照、税务登记证、组织机构代码证或三证合一后的营业执照, 开户许可证,如需增值税专用发票还需上传一般纳税人证明,否则只能开具普通发票。

| _ 4、附件 | - 4、 附件                                           |           |                                                    |      |    |  |  |  |
|--------|---------------------------------------------------|-----------|----------------------------------------------------|------|----|--|--|--|
| 说明:注册人 | 上传附件需包含营业执照、开户许可词                                 | E、税务登记证、组 | 织机构代码证或三证合一后的营业执照,如需增值税专用发票还要上传一般纳税人证明,否则只能开具普通发票。 |      |    |  |  |  |
| 添加附件   |                                                   |           |                                                    |      |    |  |  |  |
| 序号     | 附件名                                               | 附件类型      | 备注                                                 | 上传附件 | 操作 |  |  |  |
| 1      | 营业执照(三证合一)北京中油瑞<br>飞信息技术有限责任公司20261206<br>- 副本(2) | pdf       |                                                    | 浏览   |    |  |  |  |
| 2      | 中油瑞飞开户许可-新华支行                                     | įpg       |                                                    | 浏览   |    |  |  |  |

【我的关注】:投标人可以在我的关注中选择关注的地区公司或关注的领域,这样有利于投标人在电子招标投标平台上快速看到自己关注的项目。

| - 5、我的关注          |                      |    |  |
|-------------------|----------------------|----|--|
| 地区公司              | 搜索                   |    |  |
| 项目类别              | []] 物資 []] 工程 []] 服务 |    |  |
| 关键字               |                      |    |  |
| <b>2017</b> 中油物采信 | 息技术有限公司              | R. |  |

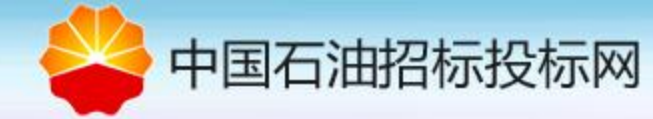

- 投标人的注册信息需要相关部门进行审核,只有完成审核的投标人才能在系统中做后续业务。同时为确保信息的准确性,并且保证UKEY的正确发放和绑定,投标人注册信息还需要进行"核验",即检查投标人填录的信息和所持相关证件/证照的一致性。一致则通过核验,进入到后续的U-key发放绑定流程;不一致则提示投标人哪类信息错误,要求投标人进行更正再次提交。目前运营机构在办理U-key时对初始注册的投标人信息进行审核核验【详见5. 电子招标投标交易平台U-key办理】。只有核验通过,投标人才可以进行招标项目报名。
- 说明:投标人注册申请提交后,会收到手机短信提示,可用注册的用户名及密码登录系统。注册成功后,投标人还可以在"账户管理"菜单新建用户,供同一投标人下的不同用户使用。

| 当前工作: 新建用户 |             |         |             |
|------------|-------------|---------|-------------|
| 投标人编码      | 00000004113 | 投标人名称   | liujytest22 |
| 用户名称: *    |             | 用户组:*   | 外部用户-投标人    |
| 登录账号:*     |             | 登录密码:** |             |
| 用户所属:      | 招标          | 用户身份    | 般投标人        |
| 电话         |             | 6真:     |             |
| 手机号码: *    |             | 由序道: *  |             |
| 性别:        | ◉男 Oy       | 是否停用:   | ○是 ●否       |
| CA证书编号:    |             |         |             |

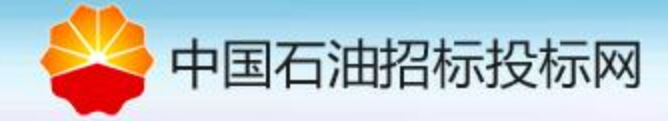

| 1 | 电子招标投标交易平台简介      |
|---|-------------------|
| 2 | 投标人类型介绍           |
| 3 | 投标人注册             |
| 4 | 投标人信息变更维护         |
| 5 | 电子招标投标交易平台U-key办理 |
| 6 | 投标人密码找回           |
| 7 | 联系我们              |

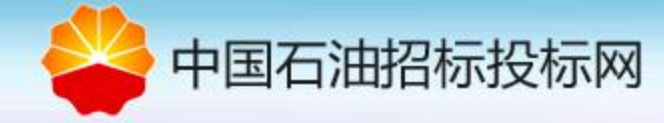

# 供应商/物流商信息变更维护

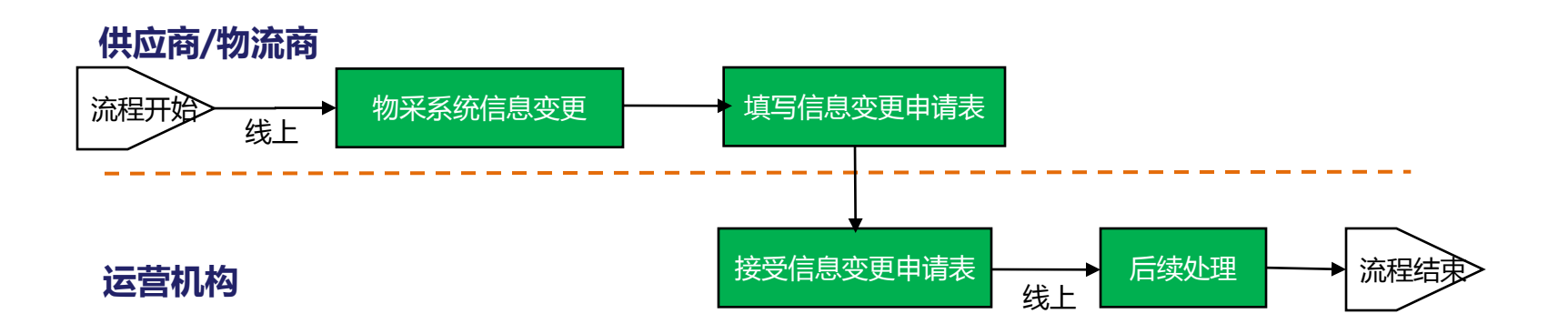

- ▶ 供应商/物流商如要变更信息,需遵照如下流程:
- 1、供应商/物流商在物采系统进行信息变更(注意:一定是在物采系统信息变更完成后,在自助信息查 询页面查看信息已正确再填写申请表,如有疑问,请致电:010-62069331/9332/9333);
- 2、供应商/物流商信息变更完成后填写《中国石油电子招标投标平台信息变更申请表》加盖单位公章, 扫描件发至邮箱energyahead@cnpc.com.cn,否则无法完成电子招标投标平台的信息变更;
- 3、运营机构收到《中国石油电子招标投标平台信息变更申请表》后进行后续处理。

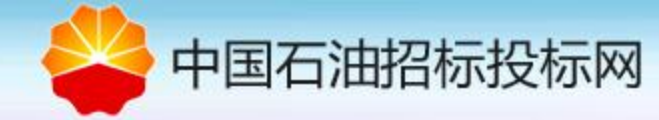

### 供应商/物流商自助服务-信息、资质文件维护

供应商/物流商的各类基础信息(如三证合一,注册地址、法人变更等)均在物资采购系统供应管理-自助服务-信息维护中更改提交,标\*号的为必填项,开户银行和银行帐号要求填写企业基本户, 开户银行行号必填,并按照原有的审核流程进行审核。供应商/物流商可在进度查询页面跟踪审批进程,审批通过后,信息同步到招投标平台。

| 🗳 中国石油物资采购                                                                                                | <b>勾管理信息系统</b><br>ament Management Information System of PetroChina |                    |        |         | 用户:          | 系统时间: 2017年5月12日 16:21:11 | 修改用户信息   注销   帮助   检测 |
|----------------------------------------------------------------------------------------------------|---------------------------------------------------------------------|--------------------|--------|---------|--------------|---------------------------|-----------------------|
| <ul> <li>系统功能</li> <li>         • 供应商管理         • 采购交易     </li> </ul>                                    | 准入来源           准入来源:         其他公开形:                                 |                    |        |         |              |                           |                       |
| 。 招标采购<br>。 采购订单                                                                                          | 基础信息                                                                |                    |        |         |              |                           |                       |
| 。 目录管理<br>。 物注服态管理                                                                                        | 证件类型                                                                | 三证合一 🗸             |        |         | 供应商名称: *     |                           |                       |
| 。我的收藏夹                                                                                                    | 供应商编码:                                                              |                    | 查看预警信息 |         | 供应商类型:*      | 制造商 ~                     |                       |
| - 供应商管理                                                                                                   | 统一社会信用代码:*                                                          |                    |        |         |              |                           |                       |
| <ul> <li>目助服务         <ul> <li>准入申请</li> <li>信息维护</li> <li>维护资质文件</li> <li>临时供应商转正</li> </ul> </li> </ul> | 质量管理认证情况: *                                                         |                    |        |         |              |                           | ^                     |
| <ul> <li>代理关系维护</li> <li>产品维护</li> <li>合計申请</li> </ul>                                                    |                                                                     |                    |        |         |              |                           | ~                     |
| <ul> <li>持续改进回应</li> <li>投诉管理</li> <li>预注册信息综改</li> <li>自助服务查询</li> <li>信息查询</li> <li>进度查询</li> </ul>     | 获奖 <b>值</b> 况:                                                      |                    |        |         |              |                           | ~                     |
| <ul> <li>&gt; 提醒通知查询</li> </ul>                                                                           | 供应商准入情况说明:                                                          |                    |        |         |              |                           | ~                     |
|                                                                                                    | 联系人信息                                                               |                    |        |         |              |                           |                       |
|                                                                                                    | 联系人姓名: *                                                            |                    |        | 移动电话: * |              |                           |                       |
|                                                                                                    | 固定电话: *                                                             |                    | ]      | 电子邮箱: * |              |                           |                       |
|                                                                                                    | 公司情况                                                                |                    |        |         |              |                           |                       |
|                                                                                                    | 法人代表姓名:*                                                            | 兼田智仁               |        | 注册资金: * | 237603       | 万 市种:人民币 🗸                |                       |
|                                                                                                    | 成立时间:                                                               | 2001-10-01         |        | 开户银行:*  | 中国银行股份有限公司   | 司北京现代                     |                       |
|                                                                                                    | 银行账号:*                                                              | 814920530308092000 |        | 开户银行行号: |              |                           |                       |
|                                                                                                    | 公司电话: *                                                             |                    |        | 银行信用等级: | 请选择 🗸        |                           |                       |
|                                                                                                    | 公司网址:                                                               |                    |        | 传真:*    | 010-85805889 |                           |                       |
|                                                                                                    | 提示:                                                                 |                    |        |         |              |                           |                       |

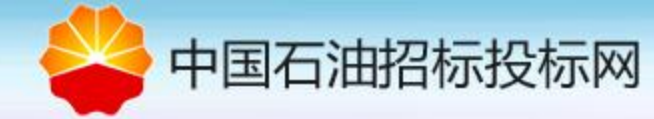

#### 供应商/物流商联系人信息、开户银行行号等信息维护

对于供应商/物流商联系人手机号,开户银行行号字段,为简化维护步骤,特安排在物采系统右 上角"修改用户信息"处进行维护。供应商/物流商应将此处所有的空白信息内容填全,维护后 即可提交保存。(该信息无需走信息变更审核流程,供应商需要保证该信息的正确性,改完后同 步到招投标平台。)

| 、供应商自助修改修改信息(     | 按钮)      |                                  |         |                   |           | 🛃 发送图片到手机  | ⊂ X         | 8 🗅 🖗   |
|-------------------|----------|----------------------------------|---------|-------------------|-----------|------------|-------------|---------|
| 中国石油物资采购管理平台      |          |                                  |         |                   |           |            |             |         |
| 👙 中国石油物资采         | 的管理信息系   | 统<br>malion System of PetroChine | 系统      | <b>时间:</b> 2016年1 | 0月20日 10: | 21:22 修改用户 | 言息   注销   帮 | 助 检测 关于 |
| - 系统功能            | ④ 登录用户信息 | a                                |         |                   |           |            |             | Ø 🗳     |
| 。 供应商管理<br>。 车吻东星 | - 登录用户信息 | <b>显示</b>                        |         |                   |           |            |             |         |
| 。 招标采购            | 用户名称:    |                                  | 用户组名称:  | 外部用户-供加           | 每         |            |             |         |
| 。 采购订单<br>。 目录管理  | 登录账号:    | supuser00088                     | 用户级别:   | 普通用户              |           |            |             |         |
| 。 物流服务管理          | 专家用户:    | 非专家用户                            | 岗位:     |                   |           |            |             |         |
| 。 收藏夹             | 员工号:     |                                  | 邮箱:     | SUPUSERO          | )088@cnpc | com.cn     |             |         |
|                   | 电话:      | 00088                            | 传真:     |                   |           |            |             |         |
|                   | 手机号码:    |                                  | 性别:     | 男                 |           |            |             |         |
|                   | 门户类型:    | 招标门户、采购门户                        | 门户管理权限: |                   |           |            |             |         |
|                   | ERP用户编码: |                                  | UKey:   |                   |           |            |             |         |
|                   | 是否停用:    | 좀                                |         |                   |           |            |             |         |
|                   |          |                                  |         |                   | 委托审批      | ERP组织机构缺省值 | [ 修改信息      | 修改密码    |
| 2、修改信息            |          |                                  |         |                   |           |            |             |         |

| ◎ 至水用/ 旧丞               |            | ~ _   |
|-------------------------|------------|-------|
| 登录用户信息修改                |            |       |
| 用户名称:*                  | 性别: ◎男◎女   |       |
| 手机号码:                   | 电话:* 00088 |       |
| 邮箱: SUPUSER00088@cnpc.c | 传真:        |       |
| 供应商基础信息修改               |            |       |
| 联系人姓名:                  | 移动电话:      |       |
| 固定电话:                   | 电子邮箱:      |       |
| 开户银行行号:                 |            |       |
|                         |            | 确定 返回 |

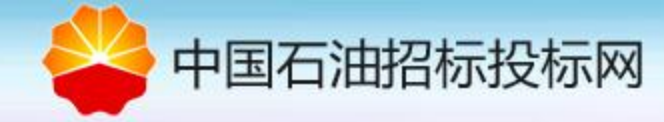

# 投标人信息变更维护

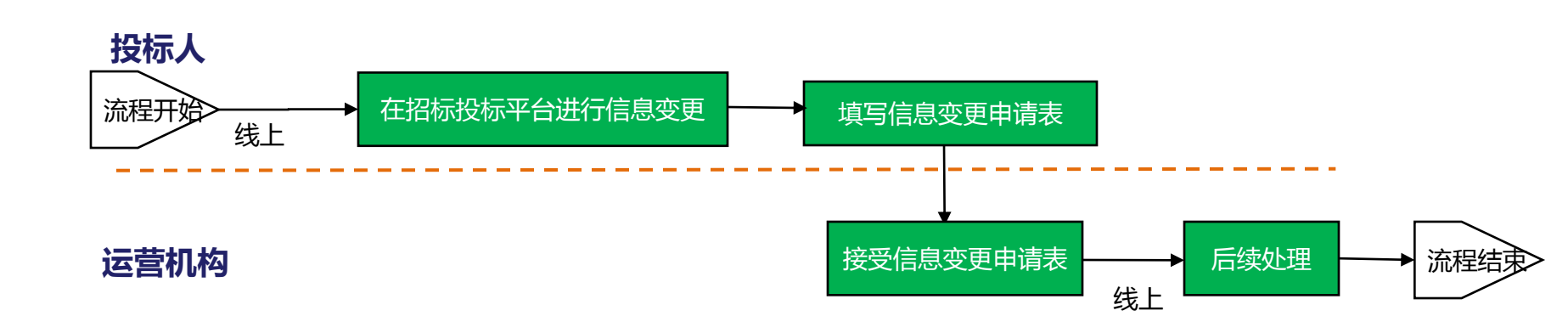

- ▶ 投标人(非准入供应商)如要变更信息,需遵照如下流程:
- 1、投标人在电子招标投标交易平台中执行"变更数据",维护信息并点击"变更提交",信息变更只能 提交一次,不能重复操作;
- 2、投标人信息变更完成后填写《中国石油电子招标投标平台信息变更申请表》加盖单位公章,扫描件发 至邮箱energyahead@cnpc.com.cn,否则无法完成电子招标投标平台的信息变更;
- 3、运营机构收到《中国石油电子招标投标平台信息变更申请表》后进行后续处理。

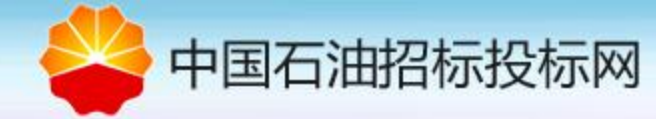

### 投标人信息变更维护

▶ 投标人维护信息并提交,运营机构审核,审核通过后投标人账号功能恢复正常使用;审核不通过投标人用户状态为"驳回",投标人需要重新编辑变更信息并提交。

| 当前工作 投标人主页     |                                   |                                 | 您还有未阅读的澄清                                                       |
|----------------|-----------------------------------|---------------------------------|-----------------------------------------------------------------|
| - 投标人基本信息      |                                   |                                 |                                                                 |
| 投标人名称:         |                                   |                                 | 关于严防冒名诈骗的通知                                                     |
| 投标人编码:         |                                   |                                 | 各物资供应商:                                                         |
| 统一社会信用代码/组织机构代 | <u>д</u> :                        |                                 | 近期,部分所属企业及供应商反映,有人以集团公司或能源一号网的名义,通过信函、传直、短信、电话等方式,要求物资          |
| 已绑定的UKEY:      |                                   |                                 | 供应商参加其组织的会议及培训活动。                                               |
| 账户管理 基本信息维护    | U盾自助维护 信息                         | 同步 培训报名 夷用查讨                    | 王文国<br>商 在此郑重提示・中国石油凡与物波則应商相关的会议及培训活动,均由物资采购管理部组织,以能源一号网站正式发布的通 |
| 中国<br>PetroC   | 石油电子招标<br>hina E-Tendering & Bidd | 投标交易平台<br>ling Trading Platform |                                                                 |
| 当前工作:投标人信息修改   |                                   |                                 |                                                                 |
| - 1、账号和联系人信息   |                                   |                                 |                                                                 |
| 用户登录名*         |                                   |                                 | 信息状态                                                            |
| 联系人姓名*         |                                   |                                 | 联系人手机号*                                                         |
| 邮件地址*          |                                   |                                 | 曲政治编码                                                           |
| 用户身份           |                                   | Y                               | 电话                                                              |
| 联系地址*          |                                   |                                 |                                                                 |
| 6、审核意见         |                                   |                                 |                                                                 |
| 审核时间           |                                   |                                 |                                                                 |
|                |                                   |                                 |                                                                 |
|                |                                   | 3                               | 双距线线 重赏 返回                                                      |
| 2017中油物采       | 信息技术有                             | 限公司                             |                                                                 |

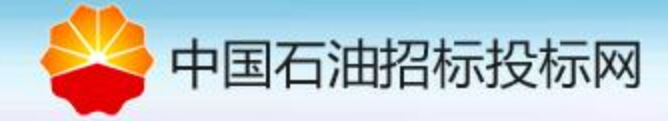

| 1 | 电子招标投标交易平台简介      |
|---|-------------------|
| 2 | 投标人类型介绍           |
| 3 | 投标人注册             |
| 4 | 投标人信息变更维护         |
| 5 | 电子招标投标交易平台U-key办理 |
| 6 | 投标人密码找回           |
| 7 | 联系我们              |

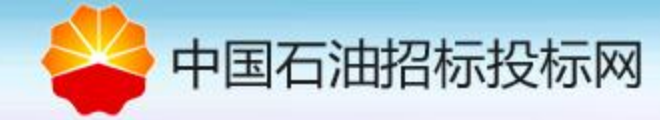

▶ 在电子招标投标交易平台上进行招投标业务的执行需要使用UKEY,投标人在项目报名、招标 文件异议、投标文件编制、开标结果确认等环节需要使用UKEY,因此投标人需要到UKEY发放 机构按要求办理UKEY。

#### UKEY应用注意事项

- 投标人/供应商所使用的UKEY是全局的,即在一个地区或单位所办理的UKEY可以在中国石油电子招标投标交易
   平台上投任何一个招标机构(单位)的招标项目,无需重新办理;
- 为确保各单位应用的一致性,所有投标人/供应商所办理的UKEY均需"灌章",在投标文件制作(投标文件编制 客户端)时需要签章操作;
- 对于招标项目报名、异议提出等,各招标机构根据自己的情况要求是否要"投标人插UKEY"进行操作,目前不同招标机构要求不同,因此投标人在网上操作时系统提示插UKEY时,需要使用UKEY。
- 2016年5月20日之前在物资采购管理系统申请的U-key可以在办理灌章业务后,继续在电子招标投标交易平台使用,2016年5月20日之后在物资采购管理系统申请的U-key不能在电子招标投标交易平台使用,需要重新申请U-key。

便完成投初

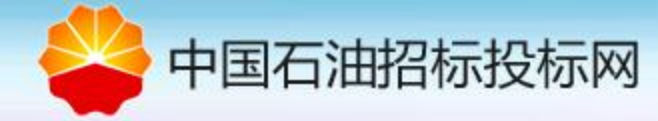

#### ▶ 我们提供现场U-key办理方式。

第一步,投标人按指定帐户汇款; 第二步,下载、打印U-key申请表和法人授权委托书,填写完整并加盖公章; 第三步,运营机构对投标人资料进行审核,审核不通过遵照供应商/物流商、投标人信息变更 流程自行进行信息变更【*详见4.投标人信息变更维护】*; 第四步,资料审核通过后,运营机构确认购买U-key款项到账; 第五步,现场办理U-key或灌章业务。

#### ▶ 现场办理地址(中油物采信息技术有限公司): 地址:北京市西城区鼓楼外大街5号中国石油物资公司五层 电话: 4008800114-3-6 导航定位: <u>http://j.map.baidu.com/tExQe</u>

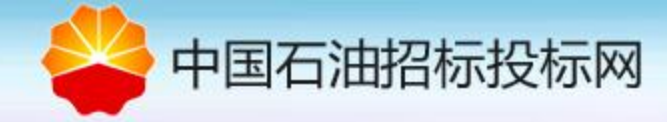

#### ▶ 现场办理地址(昆仑银行):

| 机构名称     | 所在地                                        | 地址                                              | 联系人   | 电话           | 备注   |
|----------|--------------------------------------------|-------------------------------------------------|-------|--------------|------|
| 首任共同的    |                                            |                                                 | 张敬敏   | 010-89026067 |      |
|          | 小古                                         | 北京西城区众融十街一号。                                    | 牛笑敏   | 010-89026065 |      |
| 四川 吕亚印   | 山尔                                         | 北尔四                                             | 程浩    | 010-89026082 |      |
|          |                                            |                                                 | 徐婧然   | 010-89026083 |      |
|          |                                            | 户鱼大文市于山区民主败o只且众组行户鱼大文公行营业实                      | 刘江虎   | 13999213522  |      |
|          |                                            | 与音水疗师人山区民主站05比匕银行与音水疗疗171吕亚即                    | 孙浩洋   | 15099595201  |      |
|          | <br>                                       | 乌鲁木齐市开发区喀什西路725号绿谷大厦一楼昆仑银行乌                     | 际法丛   | 0991-3717941 | 专设网点 |
| 与百小77万11 | 「「「「」「」「」」「」」「」」「」」「」」」「」」」「」」」」」」」」」「」」」」 | 鲁木齐分行西钻支行                                       | 四初日   | 18609913755  |      |
|          |                                            | 乌鲁木齐市新市区天津北路西五巷99号昆仑银行乌鲁木齐分                     | 釉尔    | 0991-6651754 | 主边网占 |
|          |                                            | 行高新区支行                                          | 家尾11江 | 18999882107  |      |
|          |                                            | 大庆市让胡路区西宾路142号昆仑银行大庆分行营业部                       | 徐福庆   | 0459-6069503 |      |
|          |                                            | 大庆市让胡路区西湖街18号昆仑银行大庆远望支行                         | 屈晨    | 0459-5956010 | 专设网点 |
|          |                                            | 大庆市让胡路区新城路531号昆仑银行大庆奥林支行                        | 李晓舟   | 0459-5151691 | 专设网点 |
|          | 大庆                                         | 大庆市让胡路区乘风大街210号昆仑银行大庆乘风支行                       | 孙海东   | 0459-5681719 | 专设网点 |
| 大庆分行     |                                            | 大庆市让胡路区天湖路10号(石油广场西侧)昆仑银行大庆<br>东湖支行             | 郑雪    | 0459-5757001 | 专设网点 |
|          |                                            | 大庆市让胡路区西静路南13号商住楼4号商服(让胡路菜市<br>场斜对面)昆仑银行大庆让胡路支行 | 徐健    | 0459-5593278 | 专设网点 |
|          |                                            | 大庆让胡路区马鞍山乘风西路21号炼化公司综合培训楼一楼<br>昆仑银行大庆炼化支行       | 郭施佳   | 0459-5616666 | 专设网点 |
|          |                                            | 大庆龙凤区兴化大街427号昆仑银行大庆石化支行                         | 乔雷    | 0459-6411733 | 专设网点 |
|          |                                            | 大庆龙凤区龙凤大街142号昆仑银行大庆龙凤支行                         | 王明西   | 0459-6400880 | 专设网点 |
|          |                                            | 大庆龙凤北大街东城领秀锦绣园J座商服昆仑银行大庆东城<br>领秀支行              | 张娜    | 0459-6405950 | 专设网点 |
|          |                                            | 大庆市萨尔图区东风新村纬二路35号昆仑银行大庆东风支行                     | 刘永霞   | 0459-4600195 | 专设网点 |
| 西安公行     | 而空                                         | 而宾声凤城四败72 号长庄芏田枚十盾p应                            | 张佳岚   | 029-86978976 |      |
| 四女分行     | 四女                                         | 四女叩风城四路/3亏长庆办里格入厦B座                             | 雷娟    | 029-86978761 |      |

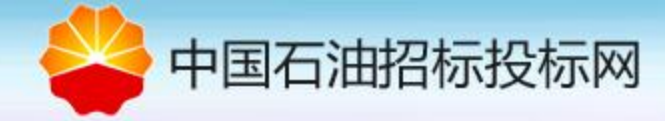

#### ▶ 汇款信息(昆仑银行):

| 办理机构   | 所在地  | 收款行                         | 收款行行号                                            | 收款户名                               | 收款账号                                                             |
|--------|------|-----------------------------|--------------------------------------------------|------------------------------------|------------------------------------------------------------------|
| 总行营业部  | 克拉玛依 | 昆仑银行股份有限<br>公司总行营业部         | 313882000140                                     | 昆仑银行股份有限公司总<br>行营业部                | 10090124099901100356                                             |
| 乌鲁木齐分行 | 乌鲁木齐 | 昆仑银行股份有限<br>公司乌鲁木齐分行<br>营业部 | 313881010016                                     | 昆仑银行股份有限公司乌<br>鲁木齐分行营业部-uk手续<br>费  | 88100124099901101432                                             |
| 大庆分行   | 大庆   | 昆仑银行股份有限<br>公司大庆分行营业<br>部   | 313265010019                                     | 昆仑银行股份有限公司大<br>庆分行营业部              | 26900124099901100796                                             |
| 西安分行   | 西安   | 昆仑银行股份有限<br>公司西安分行营业<br>部   | 313791050012<br>(营业部)<br>131791050029<br>(兴隆园支行) | 中石油物资采购U-key购买<br>工本费及服务费收入暂挂<br>户 | 79100124099901102027<br>(营业部)<br>79100224099901100582<br>(兴隆园支行) |

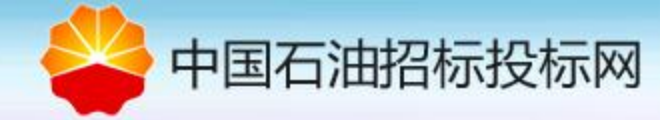

#### ▶ 提交资料明细:

(1)营业执照复印件加盖单位公章(未三证合一者,需外加组织机构与税务登记证原件、加盖 单位公复印件);

(2) 开户行许可证复印件加盖单位公章;

(3) U-key申请表加盖单位公章,详见附录《中国石油电子招标投标交易平台U-key申请表》。申请表的信息应保证准确。一个U-key只能灌一张图样,投标人可根据需要申领企业公章、法人手写签名和授权代理人手写签名三种不同图样的U-key,企业公章U-key为必选申领项。

- (4) U-key办理法人授权书,详见附件《法人委托授权书》;
- (5) 加盖单位公章法人身份证复印;
- (6) 加盖单位公章授权人身份证复印件;
- (7) 电汇底单复印件加盖单位公章;
- (8) 灌章图样要求见下表:

| 项目                  | 要求                   |
|---------------------|----------------------|
| 图片格式                | PNG格式                |
| DPI                 | 96                   |
| 色彩位数                | 32位                  |
| 背景色                 | 白色不透明                |
| 图片文件大小              | 小于20K                |
| <mark>图片像素大小</mark> | <mark>150x150</mark> |

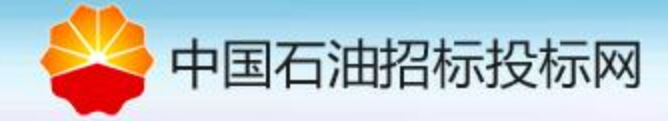

| 1 | 电子招标投标交易平台简介      |
|---|-------------------|
| 2 | 投标人类型介绍           |
| 3 | 投标人注册             |
| 4 | 投标人信息变更维护         |
| 5 | 电子招标投标交易平台U-key办理 |
| 6 | 投标人密码找回           |
| 7 | 联系我们              |

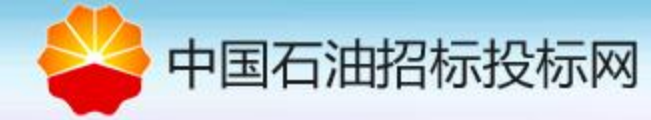

#### 投标人密码找回

- 如果注册信息中有联系人手机号信息,可点击平台首页"忘记密码",通过用户名和手机号找回密码;如没有手机号,供应商可先尝试在能源一号网上更新联系人信息(登录物采系统后右上角"修改用户信息"),信息同步到电子招标交易平台后,再通过用户名和手机号找回密码;投标人可以直接通过招投标平台"忘记密码",找回密码。
- ▶ 供应商登陆密码忘记,可以填写《密码用户名重置申请表》并加盖单位公章扫描后发至 ea\_vendor@cnpc.com.cn
- 其它情况可通过邮件找回,填写《投标人手机号码变更申请表》并加盖单位公章扫描后 发至energyahead@cnpc.com.cn。

| 文件(F) 編領(E) 豊富(V) 収益定(A) 工具(T) 軽約(H)<br>X 重投 油硯子招俗投稿交易平台上线方案及上域试点用的通知 上一个下一个   📝 速咳 🔹 |                                                                                                |                    |                                                                                                    |
|---------------------------------------------------------------------------------------|------------------------------------------------------------------------------------------------|--------------------|----------------------------------------------------------------------------------------------------|
| 中国石油电子招标投标交易平台<br>PetroChina E-Tendering & Bidding Trading Platform                   |                                                                                                |                    |                                                                                                    |
|                                                                                       | 忘记密码         川P名:         予机等:         昭元: 1、本系統通道用戶各和手机号机回譯用:         2. 手机号为仓港明明户监注即时附置的手机号: | ×<br>Xit(ster) Xit | 中国石油电子招标投标交易平台<br>PetroChina E. Tendering & Bidding Trading Platform<br>・ ・ ・ ・ ・ ・ ・ ・ ・ ・ ・ ・ ・ ・ ・ ・ ・ ・ ・ |

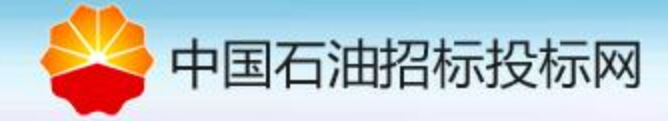

| 1 | 电子招标投标交易平台简介      |
|---|-------------------|
| 2 | 投标人类型介绍           |
| 3 | 投标人注册             |
| 4 | 投标人信息变更维护         |
| 5 | 电子招标投标交易平台U-key办理 |
| 6 | 投标人密码找回           |
| 7 | 联系我们              |

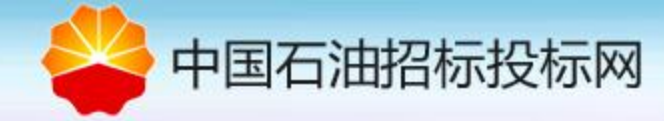

### 联系我们

- ▶ 帮助热线: 4008800114-3-6
- ▶ 帮助邮箱: <u>energyahead@cnpc.com.cn</u>
- ▶ 微信公众号: 能源一号网官方服务号

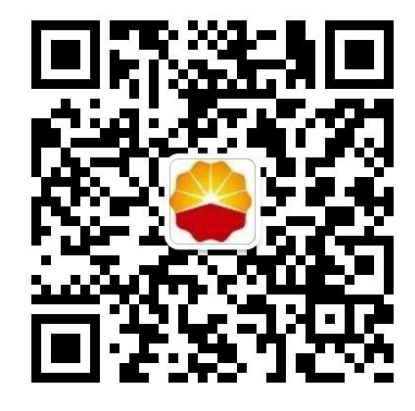